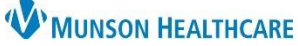

Cerner PowerChart Ambulatory EDUCATION

Data migration is done as part of the preparation for patient visits and should be completed on all patient charts until all patient data has been migrated from the legacy electronic health record (EHR) into Cerner PowerChart. Review the legacy EHR for verification of data.

### **Open Outside Records**

- 1. Open PowerChart and navigate to the Ambulatory Organizer.
- 2. Select or search for and select the correct Resource.
  - a. Click the Resource or No Resource Selected next to Patients for:
  - b. Enter the resource (provider name) in the search field.

| c. | Check the<br>box next to<br>the<br>Resource | List Day Week (Today) 05/19/2023 APatients for: No Resource Selected a<br>Clark b ×<br>Add Other |
|----|---------------------------------------------|--------------------------------------------------------------------------------------------------|
|    | name.                                       | □ Clark MD, Kelly Patients for: Clark MD, Kelly ▼ □ Nugent MD, Clark E                           |
| d. | Click Apply.                                | Apply                                                                                            |

3. Check to see if there is a comment noted for the visit, as indicated with a paperclip note icon. Click on the icon to see the comment(s). If data migration is noted as complete, no additional migration is needed.

| Ð | Reason f | or Visit: | Hypertension |
|---|----------|-----------|--------------|
|   |          |           |              |

Cancel

+ Add

6

Apply

4. If there is no comment note attached to the chart, click on the Patient Name to open the patient's chart.

8:00 AM 15 mins AMBCERNED, CO 74 Years, Male

Menu

Nurse View Results Review Documentation

Outside Records

Document Name

- 5. Open the Table of Contents PowerChart Menu and select Outside Records.
- 6. External Documents confirmed from CommonWell will display.
  - a. CommonWell is a cloud based nationwide alliance that allows the clinician to Orders request patient information from an outside source and incorporate it into the local EHR. Outside sources may include other hospitals, clinics, and provider offices that belong to the alliance.

 Review the patient's CommonWell Enrollment status. All patients are auto enrolled by the system when registered at MHC facilities. Not Enrolled appears if patient demographics do not match exactly (patient has a new address or phone number, etc.).

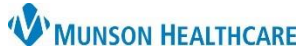

Cerner PowerChart Ambulatory EDUCATION

| 8.      | If Com                  | monWell: Enr                          | olled displays, click the qu                          | uery button located                                |                             |                                |
|---------|-------------------------|---------------------------------------|-------------------------------------------------------|----------------------------------------------------|-----------------------------|--------------------------------|
|         | under (                 | CommonWell:                           | Enrolled.                                             |                                                    | Reconciliati                | on CommonWell: Enrolled        |
|         | a.                      | This will load                        | any new documents with                                | nin outside records                                | Last query as of 04/13/2    | 023 13:43 🧝 🎗 🔻                |
|         |                         | with data ava                         | allable for reconciliation.                           |                                                    |                             |                                |
| 9.      | If <b>Com</b><br>legacy | <b>monWell: Not</b><br>EHR is require | d. Stop and go to the lega                            | al abstraction of clinica<br>acy EHR standard work | I data from the             | CommonWell: Not Enrolled       |
| 10.     | If Com                  | monWell: Not                          | Enabled displays, stop a                              | nd call the Help Desk. A                           | An IT                       |                                |
|         | represe                 | entative will re                      | eset your preferences. Pro                            | oceed to step 8 once re                            | esolved.                    | CommonWell: Not Enabled        |
| 11.     | If Com                  | monWell: Nev                          | v Sources displays and th                             | e patient or caregiver o                           | can confirm, Con            | nmonWell: New Sources (1)      |
|         | click or                | the Common                            | Well: New Sources link.                               |                                                    |                             |                                |
|         | a.                      | Sources to Co                         | onfirm tab displays.                                  |                                                    |                             |                                |
|         | b.                      | Verify the pa                         | tient has received care at                            | the listed <b>Source</b> with                      | the patient or care         | giver.                         |
|         | с.                      | Click <b>Confirm</b>                  | to make the document a                                | available for viewing.                             |                             |                                |
|         | d.                      | Click <b>Remov</b> e                  | e if the patient denies car                           | e; or skip if the patient                          | is unable to confirm        | n.                             |
|         |                         |                                       | a                                                     |                                                    |                             |                                |
|         |                         |                                       | Sources To Confirm (1)                                | View Confirmed Source                              | s (5) Local Record:         | Munson Healthcare              |
|         |                         |                                       | Actions                                               | Last Visit                                         | Source                      |                                |
|         |                         |                                       | Confirm Remove                                        |                                                    | MUNSON HEALTHCA             | RE TRAVERSE GENERAL            |
|         |                         |                                       | c d                                                   |                                                    | SURGERY AND TRAU            | JMA CARE                       |
|         |                         |                                       |                                                       |                                                    |                             |                                |
|         | e.                      | Click <b>Close</b> .                  | Close                                                 |                                                    |                             |                                |
|         | f.                      | Return to the<br><b>Query</b> .       | e Outside Documents tab                               | in Outside Records and                             | d click <b>Run New</b>      | Run New Query 🍭                |
|         |                         |                                       |                                                       |                                                    |                             |                                |
| •       | For mo                  | re informatio                         | n on CommonWell, refer                                | to the <u>Clinical EHR Edu</u>                     | <u>cation</u> website.      |                                |
|         |                         |                                       |                                                       |                                                    |                             |                                |
| Outside | Record                  | ds Reconciliati                       | on View                                               |                                                    |                             |                                |
| 1.      | Click or                | n the blue Rec                        | onciliation hyperlink.                                |                                                    | Peconciliation              | CommonWall: Enrolled           |
|         | a.                      | Available out                         | side data will display in t                           | he following                                       | Reconciliation              | Commonweil. Enrolled           |
|         |                         | Components                            | : Home Medications, Alle                              | rgies, Histories,                                  | ast query as of 04/13/202   | 3 13:43 🏾 🖉 🛛 🖃 🕶              |
|         | h                       | Note: If an E                         | ris, anu impiant fistory.<br>rror Occurrod mossago di | colove, click Close and                            | continuo                    |                                |
| n       | U.<br>Addinf            | inole: II all El                      | n Outside Sources for eas                             | b component as direct                              | continue.                   | ncholow                        |
| 2.      | Auu IIII<br>Truo ro     | conciliation of                       | cours at the time the nati                            | ant procents for their                             |                             | IS DEIOW.                      |
| 5.      | annoin                  | tment For da                          | ta migration <b>DO NOT</b> clic                       | k Complete                                         |                             |                                |
|         | Reconc                  | iliation unless                       | completing this work at                               | the natient                                        |                             | click                          |
|         | apnoin                  | tment Imnor                           | the data and close the R                              | econciliation view                                 |                             |                                |
|         | nage w                  | hen vou are d                         | one by clicking the <b>X</b> in th                    | ne upper right corner                              | Reconciliation Status: Inco | mplete Complete Reconciliation |
|         | of the a                | screen.                               |                                                       |                                                    |                             | compress reconcision           |
|         | 5                       |                                       |                                                       |                                                    |                             |                                |

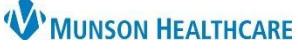

Cerner PowerChart Ambulatory EDUCATION

#### **Home Medications**

- 1. Click on the refresh icon for each component before migrating data.
- 2. Verify the time frame view filter of the Last 6 months is selected.
  - a. **Note**: Each component may have time frame filters that may need to be adjusted to display Unverified Data from Outside Sources.
- 3. Unverified Data from Outside Sources section displays data from external documents as indicated with purple diamond icons.
- 4. The Verified Local Record Data section displays active items already in PowerChart.
- 5. Reference the patient's home medications in the legacy EHR (using a printed copy or by logging into the legacy EHR) to verify the correct medication, dose, route, frequency, and duration when reviewing and selecting medications from the list of Unverified Data from Outside Sources.
- 6. Click on each Medication with a purple diamond.

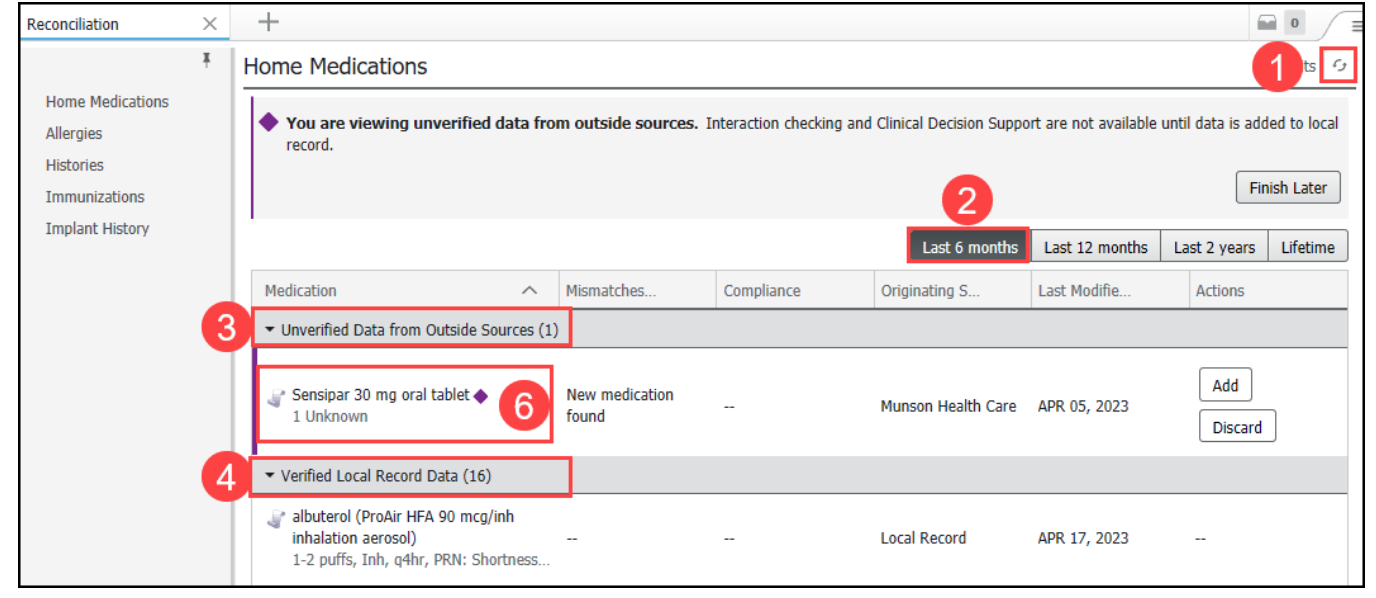

- 7. Select Add to add the medication to the patient's home medications.
  - a. Note: Never select free text when entering a medication. Always select a coded Cerner Multum drug option. A search may need to be done to locate the coded Cerner Multum drug. Drug/Allergy checking is NOT available for free text medications. See step 9 for instructions.
- 8. Select **Discard** if the medication is already listed in the Verified Local Record Data.
  - This will remove the medication from the Unverified Data from Outside Sources without adding the medication to the patient's chart.

| F | lome Medications                                            | Add 🗸                                   | Discard 8                     |                                            |                                 |             |
|---|-------------------------------------------------------------|-----------------------------------------|-------------------------------|--------------------------------------------|---------------------------------|-------------|
|   | You are viewing unverified data from record.                | <i>∎</i> Se                             | Add with Changes              |                                            |                                 |             |
|   |                                                             | Outside Re<br>Originating<br>Munson Hea | ecords<br>Source<br>alth Care | Transm<br>                                 |                                 |             |
|   | Medication ^                                                | Mismatches                              | Compliance                    | Originating<br>eClinicalWo<br>eClinicalWo  | Author<br>rks CCDA V3.0,<br>rks | Origina<br> |
|   | <ul> <li>Unverified Data from Outside Sources (1</li> </ul> | Action<br>Add Sensipa                   | ar 30 mg oral tablet 1 U      | Jnknown                                    |                                 |             |
|   | Sensipar 30 mg oral tablet ◆<br>1 Unknown                   | New medication<br>found                 |                               | Start/Fill Da<br>APR 05, 202<br>Order Comr | ite<br>23<br>nents              |             |

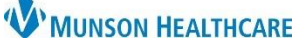

Severity

---

\_

Severe

### Data Migration of Clinical Patient Information for Chart Preparation for Clinical Staff

Allergies 🕂

sulfa drugs 🔶

diphenoxylate •

Verified Local Record Data nitrofurantoin --

atropine-

edds \$

Mismatches Identified

ew urug allergy foun

New Drug allergy found

New Food allergy found

**Unverified Data from Outside Sources** 

Substance

Cerner PowerChart Ambulatory EDUCATION

Reaction

...

Cutaneous eruption

Cutaneous eruntion

- 9. To search for a Cerner Multum drug:
  - a. Click in the search field.
  - b. Retype the medication name to display a list of options.
  - c. Select the correct medication.
  - d. Click Add.
  - e. If an **exact match is not found** in the Multum drug options, leave the medication as unverified and move on to the next one; this will be addressed at the time the patient presents for their visit.
- 10. Complete steps 6-8 for each medication with a purple diamond.

### Allergies

- 1. In the Allergies component, click on each substance with a purple diamond.
- 2. Select **Discard** if the allergy is already listed in the Verified Local Record Data. This will remove the allergy from the Unverified Data from Outside Sources without adding the allergy to the patient's chart.
- 3. Select Add to add the allergy to the patient's verified allergies.

**NOTE:** Never select free text when entering an Allergy. Always select a Multum option. Drug/Allergy checking is **NOT** available for free text medication allergies. A search may need to be done to locate the allergy.

- 4. Complete each required field:
  - a. Category.
  - b. Reactions.
  - c. Click the down arrow to select the Reaction Type.
  - d. If the reaction is unknown, type **Unknown** in the Reactions field, scroll and select **Add "unknown" as free text**.

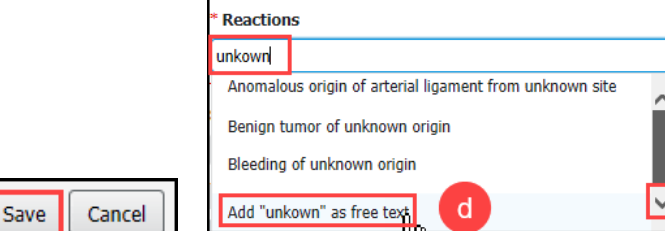

### 5. Click Save.

6. If the mCDS (drug/allergy) alert opens during an allergy import, select free text option as the override reason and type "Abstracted data without clinical review" in the reason field.

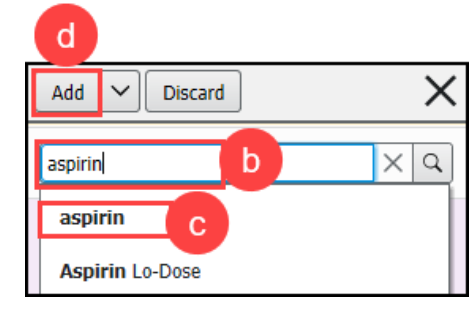

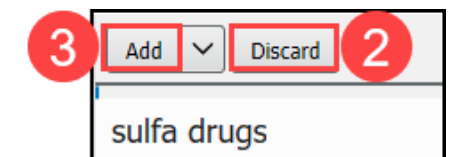

| alle | rgies.                  | ing is not | available for free    | text |
|------|-------------------------|------------|-----------------------|------|
|      |                         |            |                       |      |
| 9    | sulfa drugs             |            |                       | ×    |
| sul  | fa drugs                |            |                       |      |
| Add  | "sulfa drugs" as fre    | e text     |                       |      |
|      | Severity                | 4          | <sup>•</sup> Category |      |
|      | Select                  | ~          | Drug                  | ~    |
|      | * Reactions             |            |                       |      |
|      | Add reaction            |            |                       |      |
|      | This field is required. |            |                       |      |
|      | * Status                |            | * Reaction Type       |      |
|      | Active                  | $\sim$     | Allergy               | ~    |
| ^    | Source                  |            |                       |      |
|      | Select                  | $\sim$     |                       |      |

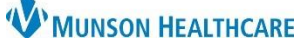

Cerner PowerChart Ambulatory EDUCATION

#### Histories

- 1. In the Histories component, Unverified Data from Outside Sources may be presented with purple diamond icons in the **Problems** tab, indicating they need to be reconciled. It is recommended to import the last 2 years of problems.
- 2. Change the time frame filter to Last 2 years.
- 3. Click on each unverified Problem with a purple diamond.
- 4. Select **Add** to add the problem to the patient's chart.
  - a. Note: Do not add a history if it is an exact duplicate
- 5. Select **Decline** if the problem is already listed in the Verified Local Record Data. This will remove the problem from the Unverified Data from Outside Sources without adding the problem to the patient's chart.
- 6. Complete steps 1-5 for each unverified Problem with a purple diamond.

| Н                                                                                                    | istories 1                                |           |                        |              |             |             |        |                |        |                 |      |               |             |                   | All Visits 🗗 |
|----------------------------------------------------------------------------------------------------|-------------------------------------------|-----------|------------------------|--------------|-------------|-------------|--------|----------------|--------|-----------------|------|---------------|-------------|-------------------|--------------|
|                                                                                                    | Problems                                  |           | Procedure              |              | Family      |             | Social | ::             | Pregna | ancy E          | •    |               |             |                   |              |
| You are viewing unverified data from outside sources. Clinical Decision Support is not available until data is added to local record. |                                           |           |                        |              |             |             | 2      | Finish Later   |        |                 |      |               |             |                   |              |
|                                                                                                    |                                           |           |                        |              |             |             |        |                |        |                 |      | Last 6 months | Last 12 mor | nths Last 2 years | Lifetime     |
|                                                                                                    | Name                                      |           |                        | ^            | Mismatches  | Identified  |        | Classification | n      | Originating Sou | rce  | Last Modifie  | Actions     |                   |              |
|                                                                                                    | Unverified Data from Outside Sources (14) |           |                        |              |             |             |        |                |        |                 |      |               |             |                   |              |
|                                                                                                    | Iron deficiency and                       | emia (dis | order) 🔶               | 3            | New chronic | problem fou | ind    | Medical        |        | Munson Health   | Care | APR 05, 2023  | Add         | Discard 5         |              |
|                                                                                                    | Latent autoimmun                          | e diabete | es mellitus in adult ( | (disorder) 🔶 | New chronic | problem fou | ind    | Medical        |        | Munson Health   | Care | APR 05, 2023  | Add         | Discard           |              |

#### Immunizations

| 1. | Navigate to        | Immunizati                      | ons                 |                   |                           |                                    |                |                          | + V All Visits 🖸     |
|----|--------------------|---------------------------------|---------------------|-------------------|---------------------------|------------------------------------|----------------|--------------------------|----------------------|
|    | the                | View Forecas                    | :                   |                   |                           |                                    |                |                          | Print Record         |
|    | immunizations      | Vaccine                         |                     | Status            | Administrations           | Next Recommended                   | Last Action    | Last Action Date         |                      |
|    | component.         | ▼ Documente                     | d/Recommended (6)   |                   |                           |                                    |                |                          |                      |
| 2. | Click Import.      | Td/Tdap                         |                     | Overdue           |                           | Today                              |                |                          |                      |
|    |                    | Measles, Mun                    | ips, Rubella        | Overdue           |                           | Today                              |                |                          |                      |
|    |                    | Varicella                       |                     | Overdue           |                           | Today                              |                |                          |                      |
|    |                    | Influenza                       |                     | In Range          | 1                         | Today - JUN 30, 2023               | Administered   | NOV 23, 2020 (33yrs 10m) | )                    |
|    |                    | <ul> <li>History (10</li> </ul> | )                   |                   |                           |                                    |                |                          |                      |
|    |                    | COVID-19                        |                     | Complete          | ∅4                        |                                    | Administered - | JAN 25, 2021 (34yrs)     |                      |
|    |                    | Hepatitis B                     |                     | Aged Out          |                           |                                    |                |                          | 2                    |
|    |                    |                                 |                     |                   |                           |                                    |                | Last Registry            | Import: Today Import |
| 3. | Select the check b | oox for                         | Registry Import     |                   |                           |                                    |                |                          | ×                    |
| -  | the correct patier | nt                              | 1. Match Nam        | e 2. I            | m port Records            |                                    |                |                          |                      |
|    |                    | у                               | Michigan Imm R      | egistry MCIR      |                           |                                    |                |                          |                      |
| _  | import window.     |                                 | The registry return | ed a perfect mate | h. Vaccine records for th | ne patient(s) below will be looked | l up.          |                          |                      |
| 4. | Click Load Record  | IS.                             | Firstneme           |                   | Last name                 | Date of birth                      | Sex            |                          |                      |
|    |                    |                                 |                     |                   |                           |                                    |                |                          |                      |
|    |                    |                                 | Refine              |                   |                           |                                    | Done           | Cancel                   |                      |
|    |                    |                                 |                     |                   |                           |                                    |                |                          | 4                    |
|    |                    |                                 |                     |                   |                           |                                    |                | View Registry Forecast   | Load Records Cancel  |

- 5. On the Import Records tab, click on the arrows going from left to right to migrate immunization data from MCIR to PowerChart.
  - a. **Note**: Click the top blue arrow to migrate all available immunization data from MCIR to PowerChart.

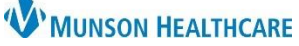

Cerner PowerChart Ambulatory EDUCATION

6. Click Submit.

| 1. Match Nan                           | ne 🔰 2. Import Records                   | 5                                        |     |                                                                  |
|----------------------------------------|------------------------------------------|------------------------------------------|-----|------------------------------------------------------------------|
| Administration date<br>Diphtheria, Tet | Selected registry<br>anus, and Pertussis | Use arrows to add/remove items           | •   | Product on patient's chart<br>Diphtheria, Tetanus, and Pertussis |
| Feb 20, 2012                           | Michigan Imm Registry MCIR               | tetanus/uiproriena/pertussis,acel (10a)  | •   | tetanus/diphtheria/pertussis,acel (Tdap)                         |
| Influenza                              |                                          |                                          |     | Influenza                                                        |
| Oct 17, 2018                           | Michigan Imm Registry MCIR               | Influenza, inj, quadrivalent, PF 🛛 🦰     | -   | Influenza, inj, quadrivalent, PF                                 |
| Oct 10, 2019                           | Michigan Imm Registry MCIR               | Influenza, inj, quadrivalent, PF 🛛 🖯     | -   | Influenza, inj, quadrivalent, PF                                 |
| Oct 05, 2020                           | Michigan Imm Registry MCIR               | Influenza, inj, quadrivalent, PF         | -   | Influenza, inj, quadrivalent, PF                                 |
| Influenza A (H)                        | 1N1)                                     |                                          |     | Influenza A (H1N1)                                               |
| Oct 30, 2009                           | Michigan Imm Registry MCIR               | Novel Influenza-H1N1-09, live, nasal     | ⇒ . |                                                                  |
| Td/Tdap                                |                                          |                                          |     | Td/Tdap                                                          |
| Jul 21, 1999                           | Michigan Imm Registry MCIR               | Td,PF,adult,5 Lf tetanus/2 Lf diphtheria | ⇒ . |                                                                  |
|                                        |                                          |                                          |     | 6                                                                |
| < Back                                 |                                          |                                          |     | Submit Cancel                                                    |

After completing the data migration process:

1. Close the Reconciliation View by clicking the X in the top right corner. (You will still be in Outside Records).

a. Note: DO NOT click Complete Reconciliation unless completing this work at the patient appointment.

- 2. Click the Home button on the top toolbar to navigate to the Ambulatory Organizer.
- 3. Locate the correct patient that data was migrated for.
- 4. Click on the add Notes icon.
- 5. Enter "Data Import Complete" (and any other applicable notes) in the Comments field.
- 6. Click Save.

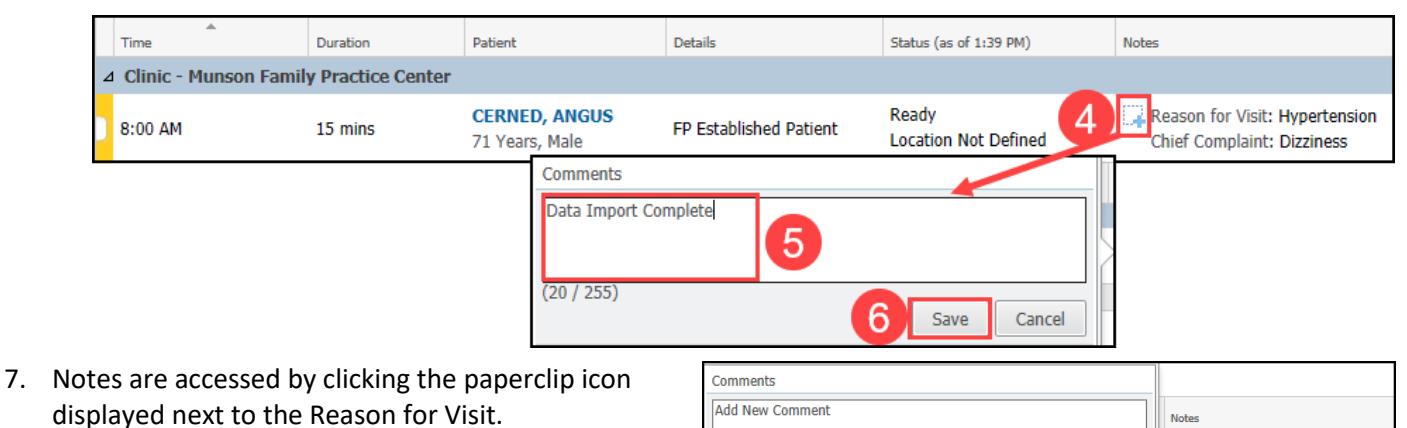

(0 / 255)

Data Import Complete

5/22/23 2:05 PM

leason for Visit: Hypertension

Chief Complaint: Dizziness

Reason for Visit: Hypertension Chief Complaint: Dizziness

Save Cancel

Ambrnlpn, 2